MODALITA' PER L' IINDICAZIONE DELLE ORE DI RICEVIMENTO (DOCENTI)

La procedura va ripetuta per tutte le date del colloquio

.Selezionare dal menù docente la voce "Colloqui con la Famiglia"

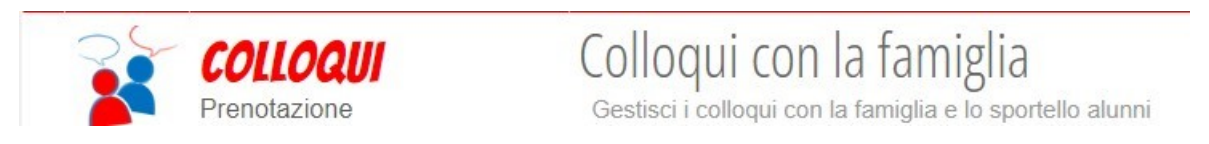

Cliccare su "Aggiungi ora di colloquio"

| Aggiungi ora di coll | oquio |     | Modifica numero di genitori 💦 |     |     |     | Modifica luogo di ricevimento 🏠 |     |     |     | Modifica orario di ricevimento 🕔 |  |
|----------------------|-------|-----|-------------------------------|-----|-----|-----|---------------------------------|-----|-----|-----|----------------------------------|--|
|                      | Set   | Ott | Nov                           | Dic | Gen | Feb | Mar                             | Apr | Mag | Giu | Lug                              |  |

1<sup>^</sup> Esempio (Il docente vuole impostare la 2<sup>^</sup> ora di Giovedì 3 Novembre 2022. Il Giovedì le ore sono da 50 min.)

| Aggiungi ora di Colloqu                     | ціо                                          |
|---------------------------------------------|----------------------------------------------|
| Data:                                       | 03 nov 2022 - gio 🗸                          |
| Luogo ricevimento:                          | sede centrale ~                              |
| Ora ricevimento:<br>Dalle <mark>09:0</mark> | 2 ▼ N. max di genitori: 4 ▼<br>00 Alle 09:50 |
|                                             | Annulla Conferma                             |

2^ Esempio (Il docente vuole impostare la 2^ ora di Venerdì 4 Novembre 2022. Il Venerdì le ore sono da 60 min.)

| Aggiungi ora di Collog                      | uio                                             |   |
|---------------------------------------------|-------------------------------------------------|---|
| Data:                                       | 04 nov 2022 - ven 🗸                             |   |
| Luogo ricevimento:                          | sede centrale V                                 |   |
| Ora ricevimento:<br>Dalle <mark>09</mark> : | 2 ✓   N. max di genitori: 4     00   Alle 10:00 | ~ |
|                                             | Annulla Conferma                                | a |

| Aggiungi ora di colloquio                                                                               |                       | Modific   | a numero di ge | nitori 💦                                                     |                                                                     | a <mark>luogo d</mark> i ricev                                 | ricevimento 🏠                                     |             |
|----------------------------------------------------------------------------------------------------|-----------------------|-----------|----------------|--------------------------------------------------------------|---------------------------------------------------------------------|----------------------------------------------------------------|---------------------------------------------------|-------------|
| Set                                                                                                    | Ott                   | Nov       | Dic            | Gen                                                          | Feb                                                                 | Mar                                                            | Apr                                               | Mag         |
| venerdì 04/11 09:00 - 1<br>Genitori preno                                                               | 0:00 Di<br>tati       | sp.:4     |                |                                                              |                                                                     |                                                                |                                                   |             |
| Visualizza dettaglio Mo   Modifica ora di Colloquio Data: 04 nov 2022 - ve                              | difica collo<br>m →   | oquio     |                |                                                              |                                                                     |                                                                |                                                   |             |
| Luogo<br>ricevimento: sede centrale v                                                                   |                       |           |                |                                                              |                                                                     |                                                                |                                                   |             |
| Ora ricevimento: 2 V N.<br>Dalle 09:00 Alle Alle Aggiungi genitore al colloquio Cancella ora di ricevim | max di genit<br>10:00 | tori: 4 v |                | Se vogl<br>comple<br>impost<br>la cance<br>eventu<br>genitor | iamo can<br>etamente<br>ata, spun<br>ellazione,<br>ali prenot<br>i. | cellare<br>l'ora di co<br>tare ques<br>rimuovia<br>cazioni già | olloquio<br>ta voce. C<br>mo anche<br>a fatte dai | ion<br>e le |
| Annu                                                                                                    | illa Coi              | nferma    |                |                                                              |                                                                     |                                                                |                                                   |             |

## Gestione colloqui con la famiglia

| Aggiungi ora di collo   | Aggiungi ora di colloquio     |             |        |     | enitori 💦 | Modifica luogo di ricevimento 🏠 |     |     |     |
|-------------------------|-------------------------------|-------------|--------|-----|-----------|---------------------------------|-----|-----|-----|
|                         | Set                           | Ott         | Nov    | Dic | Gen       | Feb                             | Mar | Apr | Mag |
| venerdì 04/11<br>Genito | 0 <b>9:00 -</b> 1<br>ri prenc | 0:00 D      | isp.:4 |     |           |                                 |     |     |     |
|                         |                               |             |        |     |           |                                 |     |     |     |
| Visualizza dettaglio    | Мс                            | odifica col | loquio |     |           |                                 |     |     |     |
|                         |                               |             |        |     |           |                                 |     |     |     |

## Gestione colloqui con la famiglia

## Dettaglio Colloqui

Non risultano prenotazioni per questo ricevimento.

## MODALITA' PRENOTAZIONE ORE DI RICEVIMENTO (GENITORI)

Selezionare dal menù genitore la voce "Prenota colloquio con docente"

|                                         | <b>COLL</b><br>Prenota      | <b>OQI</b><br>azione |                            |                          | Р             | ren    | ota c          | olloc         | quio             | con                 | doc                       | ente                        |                    |
|-----------------------------------------|-----------------------------|----------------------|----------------------------|--------------------------|---------------|--------|----------------|---------------|------------------|---------------------|---------------------------|-----------------------------|--------------------|
| 6-11-m                                  |                             |                      |                            |                          | / A T T       |        |                | EDTI          |                  | Indietr             | o <u>Colloc</u>           | qui settimana               | Colloqui generali  |
| Colloqu                                 | Set                         | ott                  | Nov                        | Dic                      | Gen           | Feb    | Mar            | Apr           | Mag              | Giu                 | Lug                       | DKIDU                       | 36)                |
|                                         | mar                         | tedì - 08/'          | 11/2022                    |                          |               |        |                |               | mart             | tedì - 22/1         | 1/2022                    |                             |                    |
| Nome Doc                                | ente                        |                      | dalle 09:50<br>presso sedi | alle 10:40<br>e centrale |               |        | LINGUA E LETTE | RATURA ITALIA | ANA - STORIA, CI | ITTADINANZA         | dalle 09:50<br>presso sed | ) alle 10:40<br>le centrale | Prenota            |
| Richiesta col                           | o un co                     | on doce              | io con                     | il pro                   | f. XXX        | xxx    | xxxx           | i             | Cliccano         | do su P<br>azioni r | ichiest                   | a inseria<br>e e cont       | mo le<br>Fermiamo. |
| ll gior                                 | no 202<br>pi                | 22-11-<br>resso      | 22 dal<br>sede c           | le 09:5<br>entra         | 50 alle<br>le | 10:4   | 0              | Ŀ             |                  |                     | /                         |                             |                    |
| Posi                                    | zione p                     | oreno                | tata <mark>(</mark> 3      | [10:14                   | 4 - 10:2      | 26] ~] |                | Ŀ             |                  |                     |                           |                             |                    |
| Numero ce<br>Indirizzo e<br>Altro conta | ellulare<br>mail :<br>atto: |                      |                            |                          |               |        |                |               |                  |                     |                           |                             |                    |
|                                         |                             |                      |                            | A                        | nnulla        | Co     | onferma        | •             |                  |                     |                           |                             |                    |